# FACTBIRD USER GUIDE | Action Plans

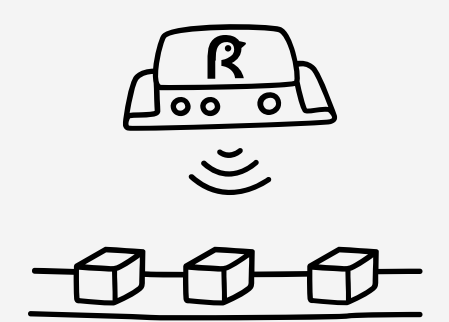

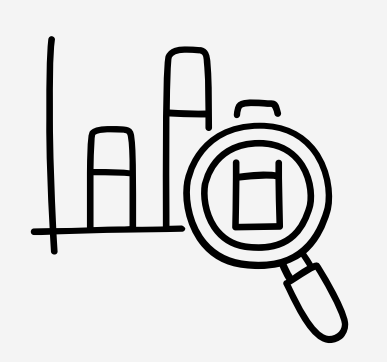

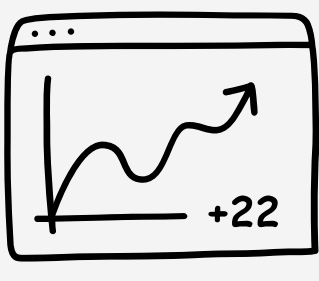

OEE

### factbird.com

### What is Factbird Action Plans module?

Factbird Action Plans is a feature on Factbird manufacturing intelligence software. It is a project and task management tool designed for continuous improvement within manufacturing, using PDCA method for problem solving.

### **Benefits & Features**

Action Plans drives improvement plans in the factories, by streamlining/digitizing the workflow, prompting actions and adjustments with notifications, and retaining and utilizing know-how across the organization.

Furthermore, Action Plans accelerate the utilization of manufacturing data in the Factbird software by associating downtime analysis data with problem solving actions. Adding Action Plans to the Factbird software provides a comprehensive solution for manufacturers to turn data into value, which closes the loop of getting data to increase efficiency.

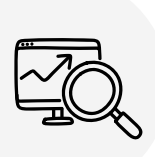

Efficiently manage and drive data driven CI (Continuous improvement) activities across departments.

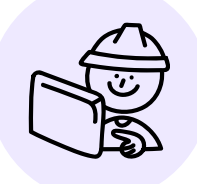

Digitize problem solving tasks and Cl initiatives, gain visibility of their status.

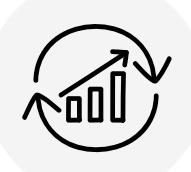

Preserve problem solving expertise to prevent knowledge loss, leverage knowledge across sites.

#### Use case examples

- **Visibility** Start digitizing and managing action plans on Factbird to gain visibility of all action plans and their status, use at daily/weekly performance meeting.
- **CI management** Drive data/fact-based CI initiatives using Factbird downtime analytics and Action Plans. Utilize reminder and escalation features to follow up on various initiatives. Knowledge is retained in the cloud for future use.
- **Digitizing problem-solving task** Streamline problem-solving tasks. Upload photos containing the problem-related data (analytics, metrics, batch/product-specific), archive them in the cloud, share them, and make a plan to improve.

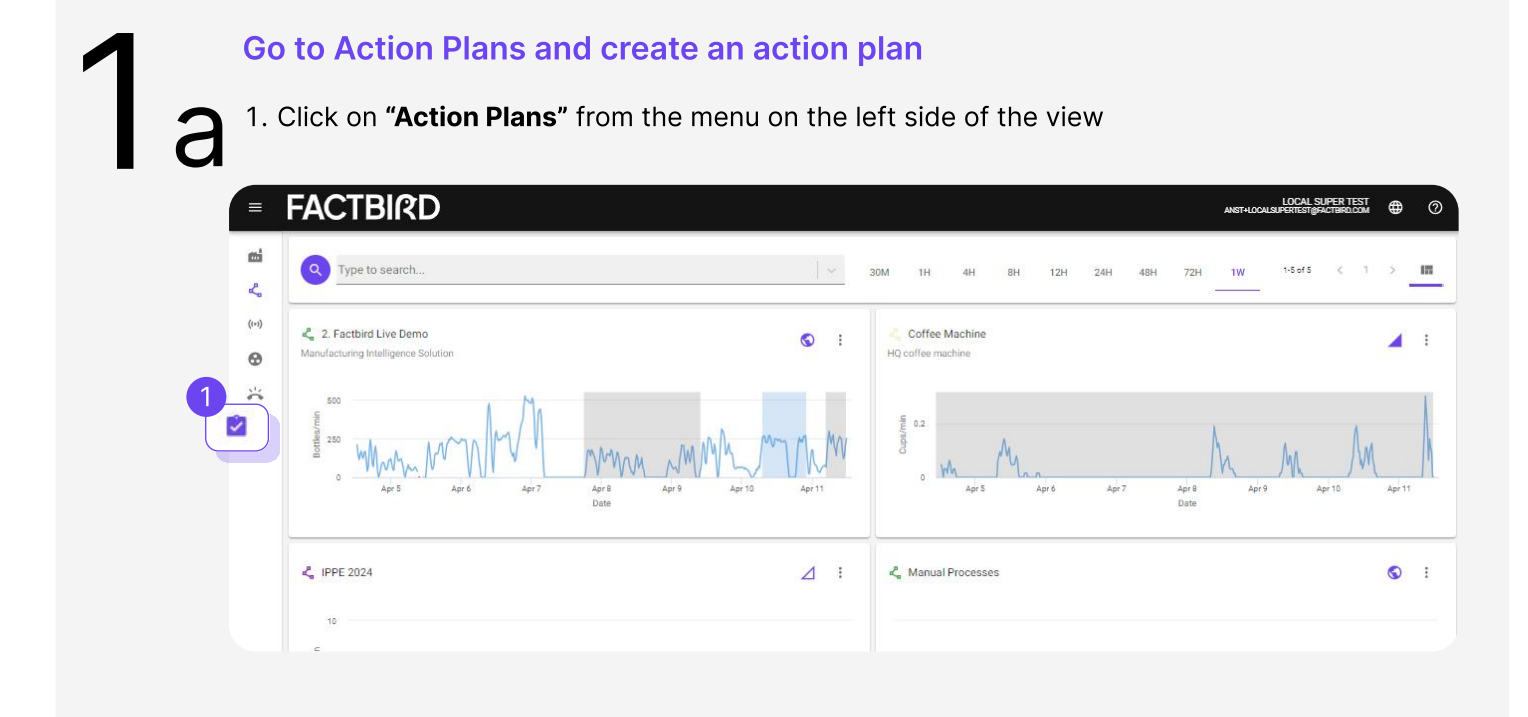

2. "Action Plans" page will be shown. Click "+ACTION PLAN" button to create an action plan.

| =        | FACTBIRD                              |           | ANST+LOCA               | LOCAL SUPER TEST<br>SUPERTEST@FACTBIRD.COM | • 0      |
|----------|---------------------------------------|-----------|-------------------------|--------------------------------------------|----------|
| edi<br>J | Action Plans Free Preview             | LOCATIONS |                         |                                            |          |
| ((+1)    | Germany - 3                           |           |                         | + ACTIC                                    | ON PLAN  |
| 8        | Priority Category Creation Date Title |           | Assigned to PDCA Status | COLUMNS E DENS                             | Due Date |
|          |                                       |           |                         |                                            |          |
|          |                                       | No rows   |                         |                                            |          |
|          |                                       |           |                         |                                            |          |
| <u></u>  |                                       |           |                         |                                            |          |
| :<br>E   |                                       |           | Rows per pa             | ge: 20 <del>v</del> 0−0 o                  | fo < >   |

3. By selecting a location (e.g., line or company), you can create action plans for that location.

New groupings of locations (e.g., departments, business units, sites) can be added and edited on the "**ORGANIZATION**" tab on the "**Administration**" page, if necessary. Contact your sales person for more information.

### USER GUIDE Action Plans

### Go to ANALYTICS and create action plan

1. Navigate to your desired line, then click the "ANALYTICS" tab.

- 2. Navigate to your desired analysis, e.g., "product jam" during April.
- 3. Click on "**ACTIONS**" and "**Create Action Plan**" to create an action plan for the analysis in 2, e.g., create an action plan for the "product jam".

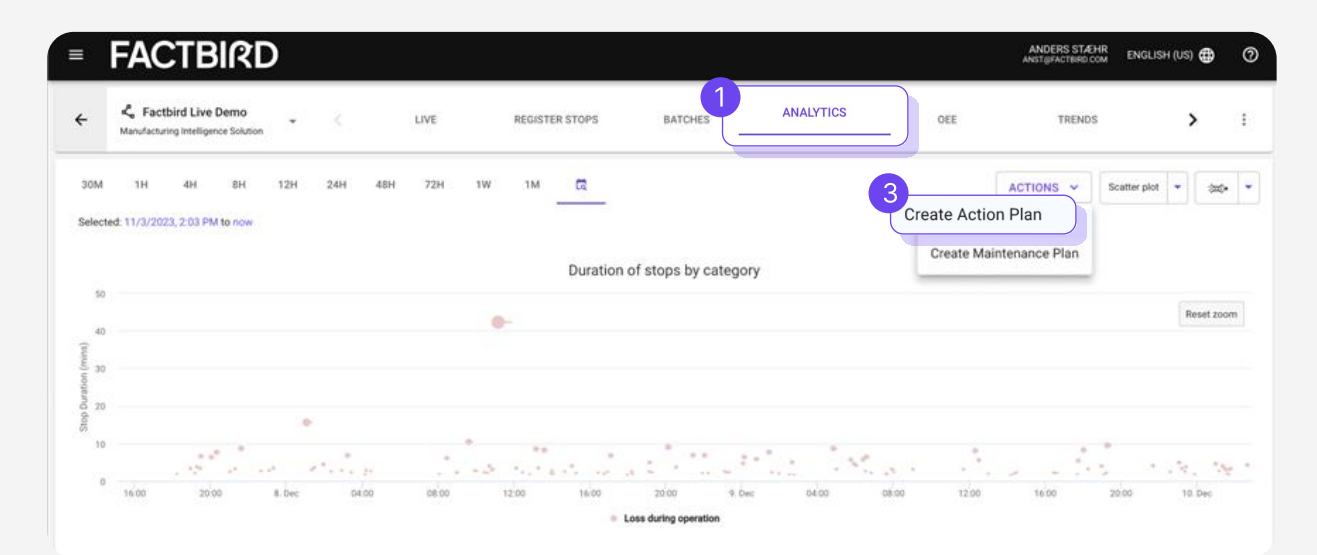

## Fill out the form to create an action plan On the "Create action plan" pop-up, fill out the information by following the instructions. Title: The name of the action plan

• **Category**: Choose from pre-set categories that cover typical categories for SQCDE (Safety, Quality, Cost, Delivery, Environment).

| =                     | FACTBIRD                        |                    |                |                 |                |             |                 | PETER SAVNIK<br>PSIGFACTBIRD.COM      |
|-----------------------|---------------------------------|--------------------|----------------|-----------------|----------------|-------------|-----------------|---------------------------------------|
| ei<br>Z               | Action Plans (Free Preview)     | Create action plan | - 0            | 0               | 0              | 6           | 0               |                                       |
| (10)<br>( <b>1</b> 0) | Hamburg +                       | Concern<br>Title * | Cause          | Containment     | Countermeasure | Responsible | Status          |                                       |
| ~                     | Priority Category Creation Date | Concern            | and what imnar | t does it have? |                | ACT         | TION PLAN GUIDE | PDCA Status Follow Up Status Due Date |
| ي0<br>۲               |                                 | Concern            | and what impac | l does it nave? |                |             |                 |                                       |
|                       |                                 | G ATTACH PRODUCTIO | N DATA         |                 |                |             |                 |                                       |
|                       |                                 | ATTACH IMAGE/FILE  |                |                 |                |             |                 |                                       |
| p                     |                                 | _                  | _              | _               | _              | _           | DISCARD NEXT    | Rowsperpage: 20 + 0-0 of 0 < >        |

• **ATTACH PRODUCTION DATA**: The link to the relevant Factbird page (e.g., analytics of a stop cause "product jam" during April) can be added.

https://cloud.factbird.com/line/?lineld=bf170db0-a153-11ed-a701-8b2fe9616fcf&tab=analytics&nodeld=&analyti... C)D s^≡ G 3 FACTBIRD PETER 0 mi 4 2. Factbird Live Demo BATCHES ANALYTICS OEE TRENDS 4 LIVE DECISTED STOD 5 1 uring Intelligence Sol Ł ((+)) Scatter plot 👻 🐲 👻 4H 8H 12H • 3/12/2024, 12:26 PM to 4/11/2024, 1:26 PM š Duration of stops by category 20 Ø ...

• **ATTACH IMAGE/FILE**: Relevant image/file (e.g., JPEG, PNG, PDF, any file format) can be uploaded. Multiple files and images can be uploaded by choosing a file and saving them one by one.

Attach images from your mobile device

- 1. Use your mobile device and click on "ATTACH IMAGE/FILE".
- 2. Click on "**Choose File**" and you can directly access your mobile device's camera to upload images.

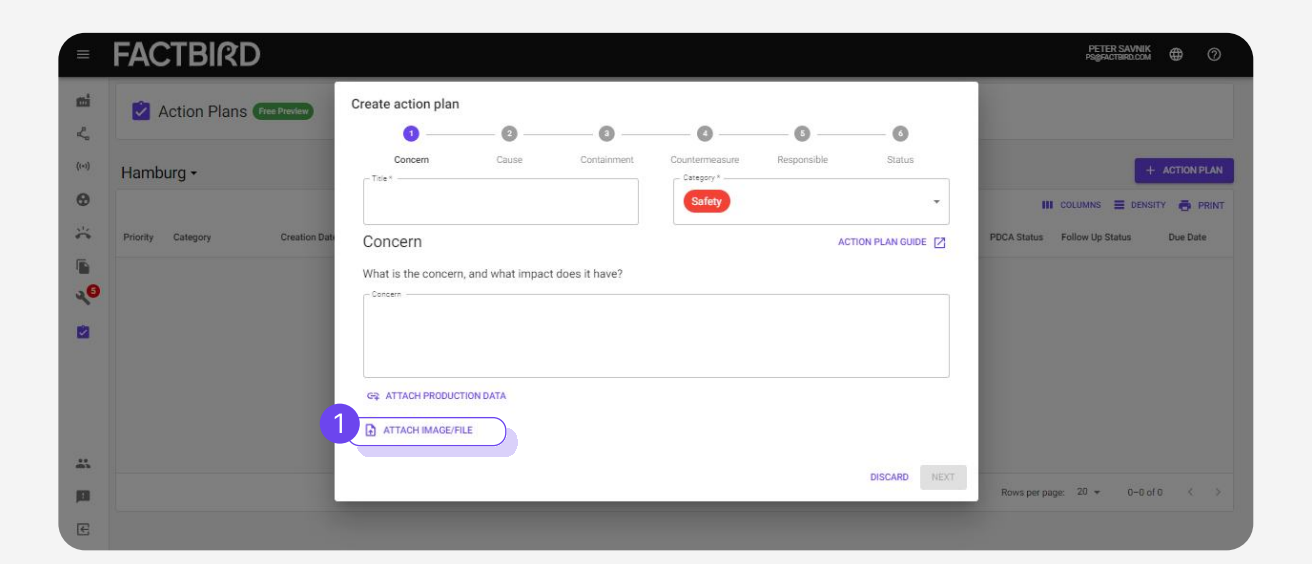

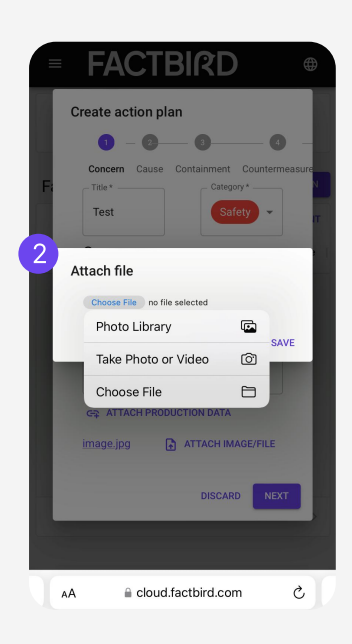

- Fill out "Cause", "Containment", "Countermeasure".
- Clicking "ACTION PLAN GUIDE" shows the explanation of the PDCA cycle for your reference.

|            | FACTBIRD                        |                                                                                              | PEREK SAVNIK 🌐 🔿                                                       |
|------------|---------------------------------|----------------------------------------------------------------------------------------------|------------------------------------------------------------------------|
| <b>111</b> | Action Plans Pres President     | Create action plan                                                                           |                                                                        |
| (()        | New directory •                 | Concern Cause Containment Countermeasure esponsible Status                                   | + ACTION PLAN                                                          |
| )⊱ 6       | Priority Category Creation Date | Responsible Action Plan? Does it need to be escalated to a higher level in the organization? | III COLUMNS 🗮 DENSITY 🍎 PRINT<br>PDCA Status Follow Up Status Due Date |
|            |                                 | New directory                                                                                |                                                                        |
| 2          |                                 |                                                                                              |                                                                        |
| *          |                                 | BACK NOC                                                                                     | Rows per page: 20 + 0+0 of 0 < >                                       |
| E          |                                 |                                                                                              |                                                                        |

• On step "**Responsible**", choose the responsible person from the drop down menu. The person will receive a notification email from Factbird once the action plan is created.

| Action Plans (Resting)          |                       |                 |                     |                       |                               |                                                                                                    |
|---------------------------------|-----------------------|-----------------|---------------------|-----------------------|-------------------------------|----------------------------------------------------------------------------------------------------|
| Action Flans                    | Create action plan    |                 |                     |                       |                               |                                                                                                    |
| Neudireateru                    | 0                     | _ Ø             |                     |                       | 0                             | + 4000                                                                                                    |
| New directory +                 | Concern               | Cause           | Containment         | Countermeasure        | Responsible                   |                                                                                                    |
|                                 | Responsible           |                 |                     |                       | ACTION PLAN GUIDE             | III COLUMNS 🗮 DENSITY 👼                                                                                         |
| Priority Category Creation Date | Who is responsible fo | the Action Plan | ? Does it need to b | e escalated to a high | er level in the organization? | PDCA Status Follow Up Status Due D                                                                              |
|                                 | New directory         |                 |                     |                       |                               |                                                                                                    |
|                                 | - Assigned to         |                 |                     |                       |                               |                                                                                                    |
|                                 |                       |                 |                     |                       |                               |                                                                                                    |
|                                 |                       |                 |                     |                       |                               |                                                                                                    |
|                                 |                       |                 |                     |                       |                               |                                                                                                    |
|                                 |                       |                 |                     |                       |                               |                                                                                                    |
|                                 |                       |                 |                     |                       |                               |                                                                                                    |
|                                 |                       |                 |                     |                       |                               |                                                                                                    |
|                                 |                       |                 |                     |                       |                               |                                                                                                    |
|                                 |                       |                 |                     |                       | BACK NEXT                     | Rows per page: 20 + 0-0 of 0 <                                                                                  |
|                                 |                       |                 |                     |                       |                               | Contraction of the second second second second second second second second second second second second second s |

- Set a due date and select the current status from the pie chart to visually indicate the status.
- Select a follow-up interval and click on the pie chart to visually indicate the status and click on "**SAVE**"

| Action Plans Free Preview | Create action plar    | 1                      |                     |                |                    |                  |                         |               |
|---------------------------|-----------------------|------------------------|---------------------|----------------|--------------------|------------------|-------------------------|---------------|
|                           | <b>O</b>              | 0                      |                     | Ø              | <b>o</b>           | 6                |                         |               |
| w directory -             | Concern               | Cause                  | Containment         | Countermeasure | Responsible        | Status           |                         | + ACTION PLAN |
|                           | Status                |                        |                     |                | AC                 | TION PLAN GUIDE  |                         |               |
| rty Category Creation I   | Date and the Action P | Due Date<br>04/25/2024 | follow-ups have bee | n completed.   | aereu nuw Uiteri y | ou man to Iollow | Status Follow Up Status | Due Date      |
|                           |                       |                        |                     |                |                    | BACK SAVE        | ws.perpage: 20 + 0      | -0 of 0 <     |

## 3

### Manage action plans on Action Plans dashboard

- 1. Click on "Action Plans" from the menu on the left side.
- 2. Once action plans are created, they will be shown on the Action Plans dashboard.
- 3. **COLUMNS:** This allows you to customize the view by showing/hiding columns.
- 4. **DENSITY**: This allows you to adjust the view by narrowing/widening rows.
- 5. Clicking on a column title sorts the list.
- 6. Clicking on a star to turn it yellow visually highlights the action plan. Action plans with a star will be sorted higher by default.
- 7. You can select a location (e.g., departments, business units, sites) to show the action plans that belong to that location. The locations (e.g., departments, business units, sites) can be added and edited on "**ORGANIZATION**" tab on the "**Administration**" page.

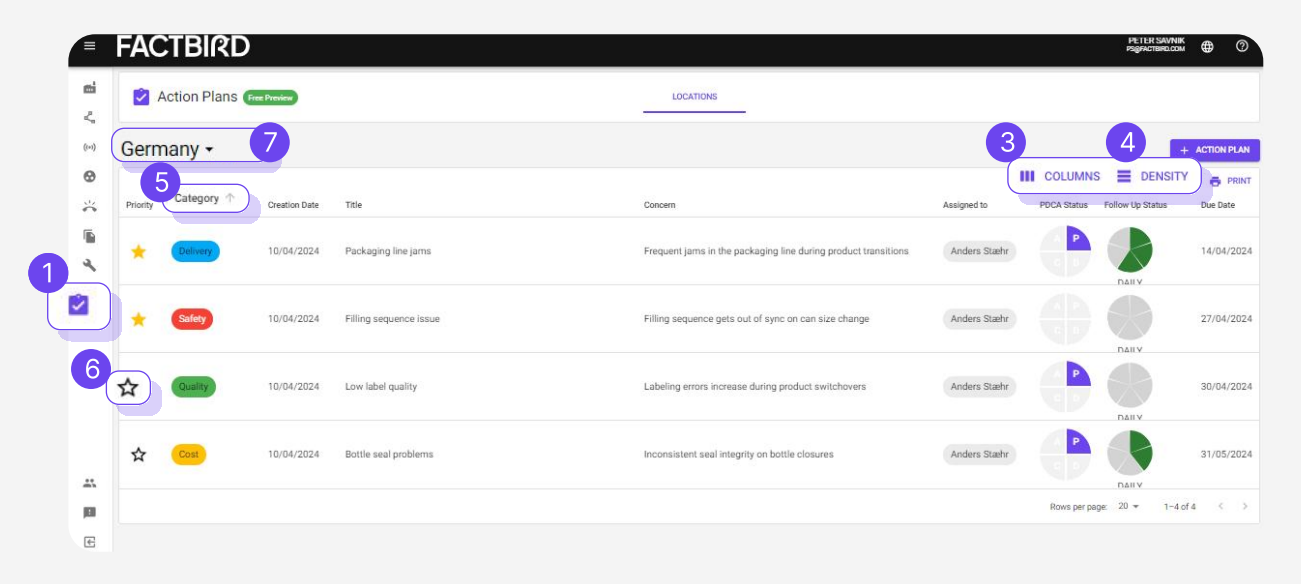

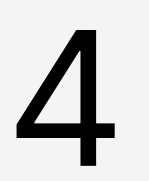

### Add tasks to an action plan

- 1. Click on an action plan from the list to go to the "Edit Action Plan" page.
- 2. Click on "**Tasks**" to add tasks.
- 3. Check the checkboxes once the tasks are completed.

| Ċ     |
|-------|
|       |
|       |
| -     |
|       |
| - I I |
|       |
|       |
|       |
|       |

## 5

### Send notifications to remind and escalate

- 1. Click on an action plan to see the full details or edit it.
- 2. Clicking mail icon sends an email notification to the responsible person.
- 3. If an action plan requires escalation to a higher level in the organization, use the "**ESCALATE**" button. Once escalated, the action plan also show up on the list of action plans for the level it has been escalated to. You can also assign a responsible at this new level who will get notified on email about their responsibility.

| Ticle *                                  | Category* |                      |                                             |          |
|------------------------------------------|-----------|----------------------|---------------------------------------------|----------|
| Filler issue at line 3                   | Quality   | ▪ Details            |                                             | ^        |
|                                          |           | Created Thu Apr 11 2 | 024 by 008f6a7f-aede-40d0-a9df-96dae8fdfa4a |          |
| Description (4)                          | ^         |                      | C Due Date                                  |          |
| Concern                                  |           |                      | 04/11/2024                                  |          |
| Filling machine is stopping all the time |           |                      |                                             |          |
| Cause                                    |           |                      |                                             |          |
| Switch is shutting off                   |           |                      | Follow-up interval<br>Days                  | *        |
| Containment                              |           | DAILY                |                                             |          |
| Put the tape around it                   |           | New directory        | y <b>2</b>                                  |          |
| - Countermeasure                         |           | Assigned to          |                                             | ESCALATE |
| Investigating                            |           |                      | - M T                                       | ESCALATE |
|                                          |           | New directory        |                                             |          |
| Tasks (0/0)                              | ~         | - Assigned to        | 4                                           |          |